#### Procédure d'installation des pilotes d'imprimantes réseau EA2415 sous WINDOWS 2000 / XP (TPJ - mars 2012)

Connectez-vous sur l'ordinateur en tant qu'administrateur

Allez sur http://www.iurc.montp.inserm.fr/, labo de Biostat

Téléchargez le bon pilote pour l'imprimante en bas de la page sur votre disque dur par exemple dans le dossier c:\drivers\HP\ »nomdel'imprimante » (à créer) (ou sur internet sur le site <u>http://www.hp.com/fr</u>)

Une fois le pilote téléchargé, ouvrez-le pour l'installer dans c:\drivers\HP

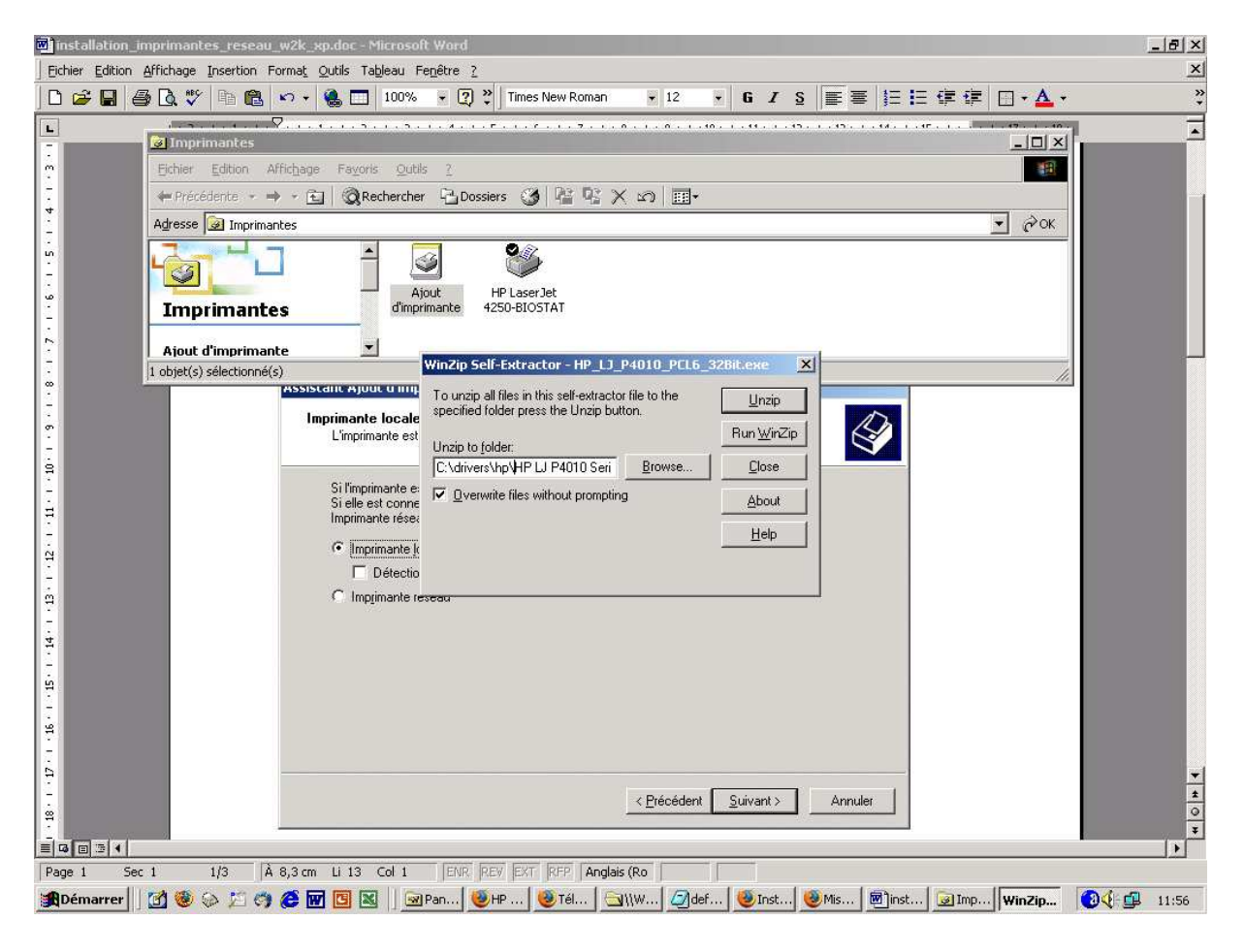

... et cliquez sur « UNZIP » ... puis sur « CLOSE »

Puis allez dans « Démarrer » / « Paramètres » / « Imprimantes » Cliquez sur « Ajout d'imprimante »

| Assistant Ajout d'imprimante                                                                                                    |         |
|----------------------------------------------------------------------------------------------------|---------|
| Imprimante locale ou réseau<br>L'imprimante est-elle connectée à votre ordinateur ?                                                                                                    |         |
| Si l'imprimante est directement connectée à votre ordinateur, cliquez sur Imprimante locale.<br>Si elle est connectée à un autre ordinateur ou directement au réseau, cliquez sur<br>Imprimante réseau. |         |
| Imprimante locale                                                                                                    |         |
| Détection <u>a</u> utomatique et installation de l'imprimante Plug-and-Play                                                                                                    |         |
| O Impjimante réseau                                                                                                    |         |
|                                                                                                    |         |
|                                                                                                    |         |
|                                                                                                    |         |
|                                                                                                    |         |
|                                                                                                    |         |
|                                                                                                    |         |
|                                                                                                    |         |
|                                                                                                    |         |
| < <u>P</u> récédent <u>S</u> uivant >                                                                                                    | Annuler |

| Assistant A    | \jout d'impi                                                                                              | rimante                                                                                         |                                                   |               |
|----------------|----------------------------------------------------------------------------------------------------|-------------------------------------------------------------------------------------------------|---------------------------------------------------|---------------|
| Sélecti<br>Les | Sélectionnez le port imprimante<br>Les ordinateurs communiquent avec les imprimantes à travers des ports. |                                                                                                 |                                                   |               |
| Sélé<br>pas    | ectionnez le p<br>dans la liste,<br><u>U</u> tiliser le port                                              | ort auquel vous souhaitez (<br>vous pouvez créer un nou:<br>suivant :                           | connecter votre imprimante. Si celu<br>veau port. | ii-ci n'est   |
|                | Port                                                                                                    | Description                                                                                     | Imprimante                                        |               |
|                | LPT1:<br>LPT2:<br>LPT3:<br>COM1:<br>COM2:<br>COM3:                                                        | Port imprimante<br>Port imprimante<br>Port imprimante<br>Port série<br>Port série<br>Port série | , · ·                                             |               |
|                | Remarque : la<br>pour l'imprima                                                                           | a plupart des ordinateurs ut<br>nte locale.                                                     | ilisent LPT1 : port de communicatio               | n             |
| ۲              | <u>C</u> réer un nouv                                                                                     | veau port :                                                                                     |                                                   |               |
|                | Туре :                                                                                                    | Standard TCP/IP                                                                                 | Port                                              |               |
|                |                                                                                                    |                                                                                                 | < <u>P</u> récédent <u>S</u> uiv                  | ant > Annuler |

Puis cliquez sur « suivant ».

remplacer dans les cases ci-dessous «194.167.35.54» par «194.167.35.52» pour l'imprimante HP5200DTN et par «194.167.35.51» pour l'imprimante Lexmark T652DN

| Assistant Ajout de port imprimante                          | TCP/IP standard                              | × |
|-------------------------------------------------------------|----------------------------------------------|---|
| <b>Ajouter un port</b><br>Pour quel périphérique voulez-vou | is ajouter un port ?                         |   |
| Entrez le nom d'imprimante ou une<br>périphérique désiré.   | adresse IP ainsi qu'un nom de port pour le   |   |
| Nom d'imprimante ou a <u>d</u> resse IP :                   | 194.167.35.54                                |   |
| <u>N</u> om du port :                                       | BIOSTAT HP 4014DN                            |   |
|                                                             |                                              |   |
|                                                             |                                              |   |
|                                                             |                                              |   |
|                                                             |                                              |   |
|                                                             | < <u>P</u> récédent <u>S</u> uivant > Annule | r |

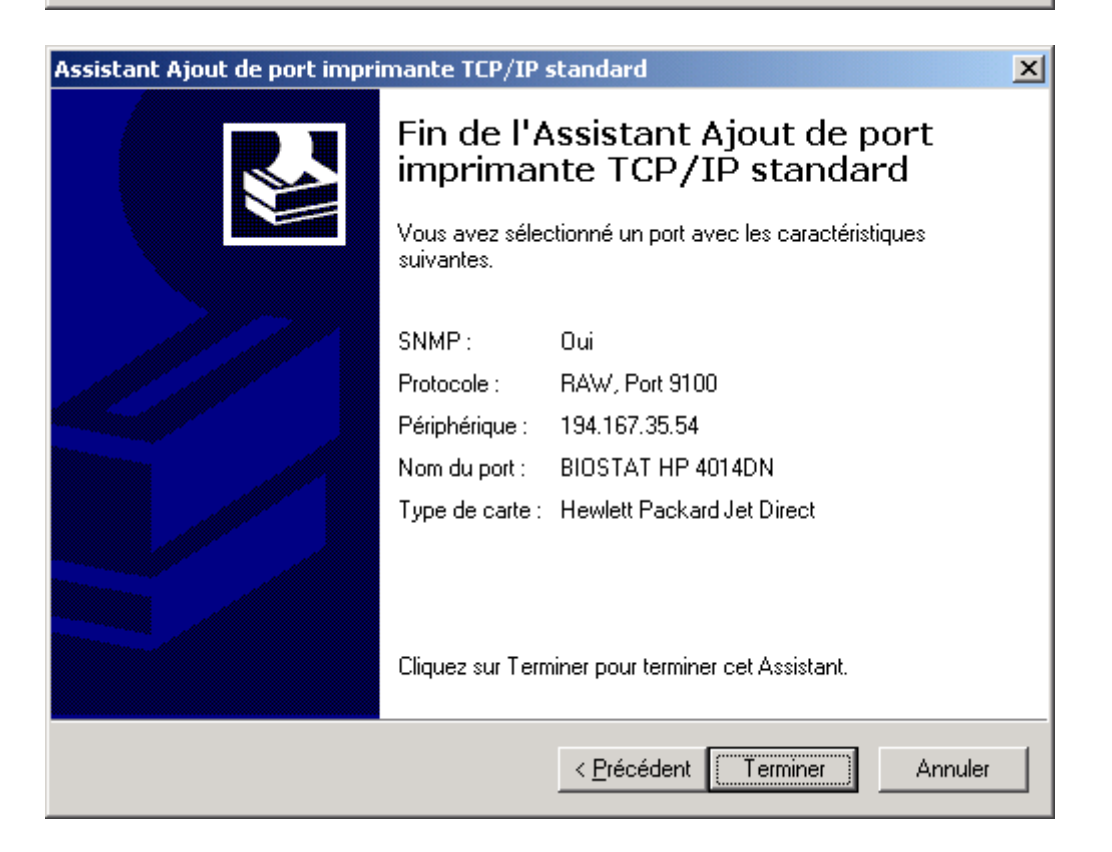

## Cliquez sur "Disque fourni"

| Assistant Ajout d'impr                                                                   | imante                                                                                                    |  |
|------------------------------------------------------------------------------------------|----------------------------------------------------------------------------------------------------|--|
| Assistant Ajout d'imprimante<br>Fabricant et modèle déterminent l'imprimante à utiliser. |                                                                                                    |  |
| Sélectionnez le<br>un disque d'ins<br>consultez sa do                                    | fabricant et le modèle de votre imprimante. Si l'imprimante est fournie avec<br>allation, cliquez sur Disque fourni. Si l'imprimante n'est pas dans la liste,<br>ocumentation pour choisir une imprimante compatible.                                                            |  |
| Fabrican <u>t</u> s :                                                                    | Imprimantes :                                                                                                    |  |
| Epson<br>Fujitsu<br>GCC<br>Generic<br>Gestetner<br>HP                                    | <ul> <li>▲ HP LaserJet 2300L PCL 6</li> <li>▲ HP LaserJet 2300 Series PCL 5e</li> <li>HP LaserJet 2300L PCL 5e</li> <li>HP LaserJet 4250 PCL 5e</li> <li>HP LaserJet 4350 PCL 5e</li> <li>▲ UD Local Laboratory Action DCL 5e</li> <li>▲ Windows Update Disque fourni</li> </ul> |  |
|                                                                                          | < <u>P</u> récédent <u>Suivant &gt;</u> Annuler                                                                                                    |  |

Puis "parcourir"

| Installer à | à partir du disque                                                                               | ×             |
|-------------|--------------------------------------------------------------------------------------------------|---------------|
| _           | Insérez le disque d'installation du fabricant dans le<br>lecteur sélectionné, et cliquez sur OK. | OK<br>Annuler |
|             | Copier les fichiers du fabricant à partir de :                                                   | Parcourir     |

allez dans c:\drivers\hp\"nom du dossier de l'imprimante" et chargez « hpc4015c.inf » pour l'imprimante HP 4014 DN (ou  $\ldots$  .inf pour l'imprimante HP 4250 DTN )

| Rechercher le fic                                                       | :hier                                                                                                    |                                  |           | <u>? ×</u>     |
|-------------------------------------------------------------------------|----------------------------------------------------------------------------------------------------|----------------------------------|-----------|----------------|
| Rechercher <u>d</u> ans                                                 | : 🔄 HP LJ P4010 Ser                                                                                                    | ies Printer 🗾                    | 🗢 🗈 💣 🎟 • |                |
| Historique<br>Historique<br>Bureau<br>Mes documents<br>Poste de travail | Drivers<br>hpc4015c.inf<br>hpzid413.inf<br>hpzid4vp.inf<br>hpzipa13.inf<br>hpzipr13.inf<br>hpzist13.inf<br>hpzius13.inf |                                  |           |                |
|                                                                         | <u>N</u> om de fichier :                                                                                                | hpc4015c.inf                     | •         | <u>O</u> uvrir |
| Favoris réseau                                                          | <u>T</u> ype :                                                                                                    | Informations de configuration (* | .inf)     | Annuler        |

### Cliquez "ok"

| Installer à | à partir du disque                                                                                 | ×             |
|-------------|----------------------------------------------------------------------------------------------------|---------------|
| _           | Insérez le disque d'installation du fabricant dans le<br>lecteur sélectionné, et cliquez sur OK.   | OK<br>Annuler |
|             | <u>C</u> opier les fichiers du fabricant à partir de :<br>C:\drivers\hp\HP LJ P4010 Series Printer | Parcourir     |

# Cliquez "suivant"

| Assistan          | nt Ajout d'imprimante                                                                                                    |        |
|-------------------|----------------------------------------------------------------------------------------------------|--------|
| <b>Assis</b><br>F | <b>stant Ajout d'imprimante</b><br>Fabricant et modèle déterminent l'imprimante à utiliser.                                                                                                    | Ì      |
| <b>I</b>          | Sélectionnez le fabricant et le modèle de votre imprimante. Si l'imprimante est fournie avec<br>un disque d'installation, cliquez sur Disque fourni. Si l'imprimante n'est pas dans la liste,<br>consultez sa documentation pour choisir une imprimante compatible. |        |
| <u>I</u> mprimar  | ntes :                                                                                                    |        |
| HP La:            | serJet P4010_P4510 Series PCL 6                                                                                                    |        |
|                   |                                                                                                    |        |
|                   | <u>W</u> indows Update                                                                                                    |        |
|                   |                                                                                                    |        |
|                   | < <u>P</u> récédent <u>S</u> uivant > A                                                                                                    | nnuler |

Choisissez si vous voulez cette imprimante comme imprimante principale par défaut ou secondaire.

| Assistant Ajout d'imprimante                                                                                                    |
|----------------------------------------------------------------------------------------------------|
| Donnez un nom à votre imprimante         Vous devez attribuer un nom à cette imprimante.                                                                                                    |
| Donnez un nom à cette imprimante. Certains programmes ne prennent pas en charge<br>les combinaisons de noms de serveurs et d'imprimantes de plus de 31 caractères.<br>No <u>m</u> de l'imprimante : |
| HP LaserJet P4010_P4510 Series PCL 6                                                                                                    |
| Voulez-vous que vos programmes Windows utilisent cette imprimante comme<br>imprimante par défaut ?                                                                                                  |
| Non                                                                                                    |
|                                                                                                    |
|                                                                                                    |
|                                                                                                    |
|                                                                                                    |
| < <u>P</u> récédent <u>S</u> uivant > Annuler                                                                                                    |

clique "suivant"

# **Choisir "ne pas partager"** Cliquez "suivant"

| Assistant Ajout d'imprimante                                                                                                    |         |
|----------------------------------------------------------------------------------------------------|---------|
| Partage d'imprimante<br>Vous pouvez partager cette imprimante avec d'autres utilisateurs du réseau.                                                               | Ì       |
| Indiquez si vous voulez que cette imprimante soit accessible aux autres utilisateurs. Si vous<br>partagez cette imprimante, vous devez fournir un nom de partage. |         |
| Ne pas partager cette imprimante                                                                                                    |         |
| O Pa <u>r</u> tager en tant que :                                                                                                    |         |
|                                                                                                    |         |
|                                                                                                    |         |
|                                                                                                    |         |
|                                                                                                    |         |
|                                                                                                    |         |
|                                                                                                    |         |
|                                                                                                    |         |
| < <u>P</u> récédent <u>S</u> uivant >                                                                                                    | Annuler |

Cliquez "suivant"

| Assistant Ajout d'imprimante                                                                                                    |
|----------------------------------------------------------------------------------------------------|
| Imprimer une page de test<br>Vous pouvez imprimer une page de test afin de confirmer que l'imprimante a été installée<br>correctement. |
| Voulez-vous imprimer une page de test ?                                                                                                |
|                                                                                                    |
| © <u>N</u> on                                                                                                    |
|                                                                                                    |
|                                                                                                    |
|                                                                                                    |
|                                                                                                    |
|                                                                                                    |
|                                                                                                    |
|                                                                                                    |
|                                                                                                    |
| < <u>P</u> récédent <u>S</u> uivant > Annuler                                                                                          |

Clqiuez sur "terminer" et qqs instants après une feuille de etst doit sortir de l'imprimante... sinon .... :-)

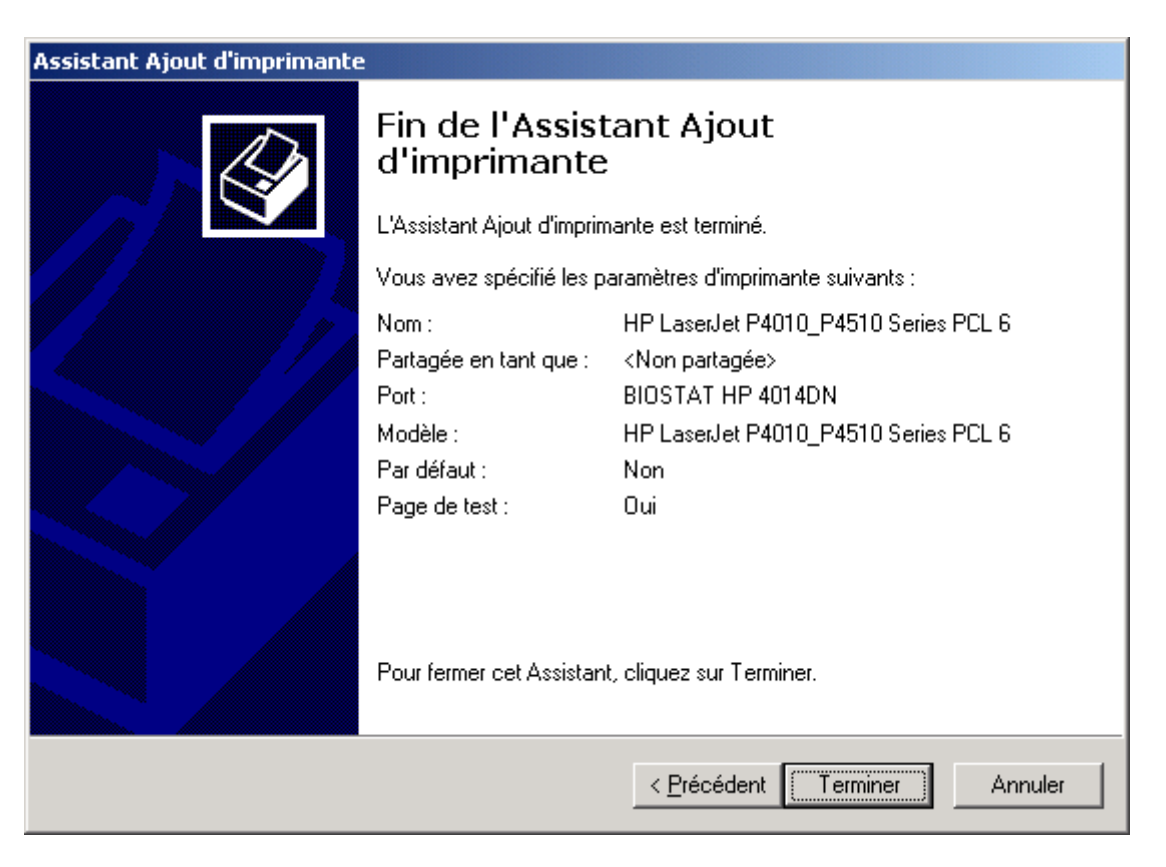